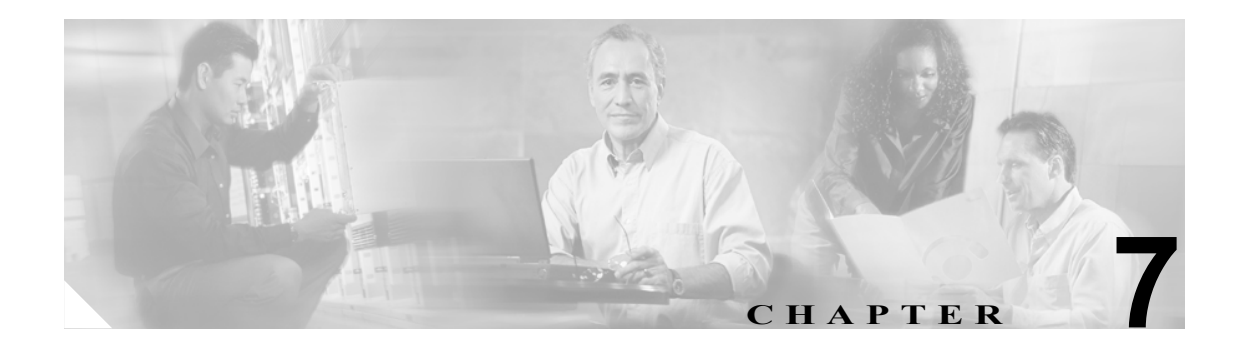

# Real-Time Monitoring の設定

この章は、Cisco Unified CallManager Real-Time Monitoring Tool (RTMT)の設定に関する次の項で構成されています。

- Real-Time Monitoring Tool (RTMT) のインストール (P.7-2)
- RTMTのアンインストール (P.7-3)
- RTMTの使用 (P.7-4)
- 電子メール通知の設定(P.7-6)
- 構成プロファイルの操作 (P.7-7)
- 事前定義オブジェクトの操作 (P.7-9)
- デバイスの操作 (P.7-14)
- CTI アプリケーション、デバイス、および回線の操作(P.7-18)
- 参考情報 (P.7-23)

ヒント

アラート、パフォーマンスモニタリング、トレース収集、Syslog Viewer の設定については、P.7-23の「参考情報」を参照してください。

## Real-Time Monitoring Tool (RTMT) のインストール

RTMT は、800\*600 以上の解像度で動作し、Windows 98、Windows XP、Windows 2000、Windows Vista、または Red Hat Linux with KDE や Gnome クライアントにインストールできます。

Windows Vista マシンに RTMT をインストールしているときに、「認識できないプログラム がこのコンピュータへのアクセスを要求しています」というユーザ アカウント制御ポップ アップ メッセージが表示されます。[許可]を選択して、RTMT の操作を続行します。

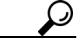

インストールする RTMT のバージョンに、クラスタ内で動作する Cisco Unified CallManager のバー ジョンとの互換性があることを確認してください。たとえば、Cisco Unified CallManager 4.X をサ ポートする RTMT のバージョンは Cisco Unified CallManager 5.X をサポートしませんが、Cisco Unified CallManager 5.0 をサポートする RTMT のバージョンは Cisco Unified CallManager 5.1 をサ ポートします。

Cisco Unified CallManager 4.X のクラスタと 5.X のクラスタを同時にモニタするには、複数のバー ジョンの RTMT (Cisco Unified CallManager のリリースごとに1つのバージョン)をインストールす る必要があります。複数のバージョンのプラグインをインストールする場合は、フォルダが別であ る限り、それらのバージョンを同じクライアントにインストールできます。インストールの際、フォ ルダ内で別のバージョンが検出されると、メッセージが表示されます。インストールを続行するに は、別のフォルダにそのバージョンをインストールします。

ツールをインストールするには、次の手順を実行します。

#### 手順

- ステップ1 [Cisco Unified CallManager の管理]ページで、[アプリケーション]>[プラグイン]の順に選択します。
- **ステップ2** [検索] ボタンをクリックします。
- ステップ3 Microsoft Windows オペレーティング システムを実行しているクライアントに RTMT ツールをイン ストールする場合は、Cisco Unified CallManager Real-Time Monitoring Tool-Windows の [ダウンロー ド] リンクをクリックします。Linux オペレーティング システムを実行しているクライアントに RTMT ツールをインストールする場合は、Cisco Unified CallManager Real-Time Monitoring Tool-Linux の [ダウンロード] リンクをクリックします。
- ステップ4 実行ファイルをクライアント上の適切な場所にダウンロードします。
- ステップ5 Windows バージョンをインストールする場合は、デスクトップに表示された RTMT アイコンをダブ ルクリックするか、ファイルのダウンロード先のディレクトリから RTMT インストール ファイル を実行します。

抽出プロセスが開始します。

**ステップ6** Linux バージョンをインストールする場合は、ファイルに実行特権があることを確認します。たと えば、chmod +x CcmServRtmtPlugin.bin コマンド(大文字と小文字が区別される)を入力します。

<sup>&</sup>lt;u>》</u> (注)

**ステップ7** RTMT の初期画面が表示されたら、[次へ] をクリックします。

- **ステップ8** ライセンス契約書に同意するには、**[使用条件の条項に同意します。]** をクリックしてから、**[次へ]** をクリックします。
- **ステップ9** RTMT のインストール先を選択します。デフォルト以外の場所にインストールする場合は、[ブラ ウズ] をクリックし、別の場所に移動します。[次へ] をクリックします。
- ステップ10 インストールを開始するには、[次へ] をクリックします。

設定状況に関するウィンドウが表示されます。[取り消し]をクリックしないでください。

ステップ11 インストールを完了するには、[終了] をクリックします。

## 追加情報

P.7-24の「関連項目」を参照してください。

# RTMT のアンインストール

 $\mathcal{P}$ 

ツール (RTMT) を使用すると、ユーザ プリファレンスやダウンロードされたモジュールの jar ファ イル (キャッシュ) は、クライアント マシンにローカルに保存されます。システムは、キャッシュ を Cisco Unified CallManager データベースに保存します。RTMT をアンインストールする場合は、 キャッシュを削除するか保存するかを選択します。

Windows クライアントで RTMT をアンインストールするには、[コントロール パネル] の [アプリ ケーションの追加と削除] を使用します([スタート] > [設定] > [コントロール パネル] > [ア プリケーションの追加と削除] を選択)。

KDE や Gnome クライアントを使用した Red Hat Linux で RTMT をアンインストールするには、タ スクバーから [Start] > [Accessories] > [Uninstall Real-time Monitoring tool] の順に選択します。

(注)

Windows Vista マシンで RTMT をアンインストールしているときに、「認識できないプログ ラムがこのコンピュータへのアクセスを要求しています」というユーザー アカウント制御 ポップアップ メッセージが表示されます。[許可]を選択して、RTMT の操作を続行します。

## 追加情報

# RTMT の使用

## 始める前に

RTMT を使用する前に、クラスタ内の各ノードで Cisco AMC Service がアクティブであることを確認する必要があります。Cisco Unified CallManager Serviceability で、**[Tools] > [Control Center -**Network Services] の順に選択します。Cisco AMC Service ([CM Services] の下)のステータスが [Not Running] と表示されている場合は、**[Cisco AMC Service]** オプション ボタンをクリックしま す。ウィンドウの下部で、**[Start]** をクリックします。

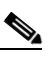

(注) Windows Vista マシンで RTMT を使用しているときに、「認識できないプログラムがこのコンピュータへのアクセスを要求しています」というユーザー アカウント制御ポップアップメッセージが表示されます。[許可]を選択して、RTMT の操作を続行します。

#### 手順

ステップ1 プラグインをインストールした後、次のいずれかの操作を実行します。

- Windows デスクトップで、[Cisco Unified CallManager Real-Time Monitoring Tool] アイコンを ダブルクリックします。
- [スタート] > [プログラム] > [Cisco CallManager Serviceability] > [Real-Time Monitoring Tool] > [Real-Time Monitoring Tool] の順に選択します。

[Real-Time Monitoring Tool Login] ウィンドウが表示されます。

- **ステップ2** [Host IP Address] フィールドに、ファースト ノードの IP アドレスまたはホスト名を入力します。
- **ステップ3** [User Name] フィールドに、[CCMAdministrator] アプリケーションのユーザ名を入力します。たと えば、このユーザのデフォルトのユーザ名は、CCMAdministrator です。
- **ステップ4** [Password] フィールドに、ユーザ名に設定した CCMAdministrator アプリケーションのユーザパス ワードを入力します。

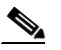

- (注) 認証に失敗した場合、またはサーバに到達できない場合は、サーバと認証の詳細を再入力 するように求められます。また、[Cancel] ボタンをクリックして、アプリケーションを終 了することもできます。認証に成功した場合は、RTMT により、ローカル キャッシュまた はリモートノードからモニタリングモジュールが起動されます。リモートノードは、バッ クエンドの Cisco Unified CallManager バージョンと一致するモニタリング モジュールが ローカル キャッシュに含まれていない場合に使用されます。
- **ステップ5** アプリケーションがサーバのリッスンに使用するポートを入力します。デフォルト設定は 8443 です。
- **ステップ6** [Secure Connection] チェックボックスをオンにします。
- **ステップ7** [OK] をクリックします。
- **ステップ8** [Yes] をクリックして、証明書ストアを追加します。

Cisco Unified CallManager Serviceability アドミニストレーション ガイド

ステップ9 RTMT で実行できる操作については、次のリストを参照してください。

- 電子メール アラートのためのメール サーバを設定する場合は、P.7-6の「電子メール通知の設定」を参照してください。
- 構成プロファイルを作成する場合は、P.7-7の「構成プロファイルの追加」を参照してください。
- 事前定義オブジェクトをモニタする場合は、P.7-9の「事前定義オブジェクトの操作」を参照してください。
- デバイスを操作する場合は、P.7-14の「デバイスの操作」を参照してください。
- CTI アプリケーション、デバイス、および回線を操作する場合は、P.7-18の「CTI アプリケー ション、デバイス、および回線の操作」を参照してください。
- アラートを操作する場合は、P.8-2の「アラートの操作」を参照してください。
- パフォーマンスモニタリングオブジェクトを操作する場合は、P.9-2の「パフォーマンスカウンタの表示」を参照してください。
- トレースを収集して表示する場合は、P.10-3の「RTMTの Trace & Log Central オプションの表示」を参照してください。
- SysLog Viewer を使用する場合は、P.11-1の「RTMT SysLog Viewer の使用」を参照してください。
- RTMT のトレース設定値を設定する場合は、[Edit] > [Trace Setting] の順に選択します。適切なオプション ボタンをクリックします。
- ウィンドウの左側に表示される [Quick Launch Channel] ペインを非表示にするには、[Edit] > [Hide Quick Launch Channel] の順に選択します。

一度非表示にした[Quick Launch Channel]を表示するには、[Edit]>[Hide Quick Launch Channel] の順に選択します。

- 1つのモニタリングウィンドウを閉じるには、[Window] > [Close]の順に選択します。表示 されているすべてのモニタリングウィンドウを閉じるには、[Window] > [Close All Windows] の順に選択します。
- [RTMT] ウィンドウから [Cisco Unified CallManager の管理] ページまたは [Cisco Unified CallManager Serviceability] にアクセスするには、[Application] > [CCM Admin Webpage] (または [CCM Serviceability Webpage])の順に選択します。
- RTMT から [Serviceability Report Archive] オプションにアクセスするには、[System] > [Report Archive] の順に選択します。[セキュリティの警告] ウィンドウが表示された場合、[はい] を クリックします。サーバの管理ユーザ名とパスワードを入力し、[OK] をクリックします。
- インストールされている RTMT のバージョンを確認するには、[Help] > [About] の順に選択 します。バージョン情報がウィンドウに表示されます。情報を確認した後、[OK] をクリック します。
- RTMT のマニュアルにアクセスするには、[Help] > [Help Topics] (または [For this Window]) の順に選択します。RTMT または Cisco Unified CallManager Serviceability の詳細については、 『Cisco Unified CallManager Serviceability システム ガイド』も参照してください。
- JVM 情報をモニタするには、[System] > [JVM Information] の順にクリックします。JAVA ヒープメモリの使用状況がウィンドウに表示されます。[OK] をクリックします。
- RTMT からログアウトするには、[System] > [Log Off] の順に選択します。この操作を実行 すると、現在のユーザがログオフし、[Real-Time Monitoring Tool Login] ウィンドウが表示され ます。
- アプリケーションを終了するには、[System] > [Exit] の順に選択します。この操作を実行すると、アプリケーションが終了します。

## 追加情報

# 電子メール通知の設定

電子メール通知を設定するには、次の手順を実行します。

## 手順

- ステップ1 [Mail Server] フィールドに、電子メールの受信者の情報を入力します。
- **ステップ2** [Port] フィールドに、メール サーバのポート番号を入力します。
- **ステップ3** [OK] をクリックします。

## 追加情報

# 構成プロファイルの操作

この項は、次の内容で構成されています。

- デフォルトの構成プロファイルの使用 (P.7-7)
- 構成プロファイルの追加 (P.7-7)
- プロファイルの復元 (P.7-8)
- 構成プロファイルの削除 (P.7-8)

## デフォルトの構成プロファイルの使用

RTMT を初めてロードすると、CM-Default という名前のデフォルト設定が適用されます。RTMT を 初めて使用すると、CM-Default プロファイルが使用され、モニタ ペインに要約が表示されます。 CM-Default は、Cisco Unified CallManager の全ノードにある登録済みの電話機をすべて動的にモニ タします。クラスタに 5 つの Cisco Unified CallManager 設定ノードがある場合、CM-Default は Cisco Unified CallManager クラスタ内の各ノードの登録済み電話機すべて、進行中のコール、およびアク ティブなゲートウェイ ポートとチャネルを表示します。

独自の構成プロファイルを作成する方法については、P.7-7の「構成プロファイルの追加」を参照 してください。

## 追加情報

P.7-24の「関連項目」を参照してください。

## 構成プロファイルの追加

RTMT で複数のモニタリング ウィンドウ([CPU & Memory]、[SDL Queue]、およびパフォーマン スカウンタなど)を開いた後、独自の構成プロファイルを作成すると、これらのウィンドウを個別 に開かなくても1つの操作でこれらのモニタリング ウィンドウを復元できます。同じ RTMT セッ ションで複数の異なるプロファイルを切り替えたり、後続の RTMT セッションで同じプロファイル を使用したりすることもできます。

プロファイルを作成する手順は、次のとおりです。

#### 手順

**ステップ1** [System] > [Profile] の順に選択します。

[Preferences] ダイアログボックスが表示されます。

**ステップ2** [Save] をクリックします。

[Save Current Configuration] ダイアログボックスが表示されます。

- ステップ3 [Configuration name] フィールドに、この構成プロファイルの名前を入力します。
- ステップ4 [Configuration description] フィールドに、この構成プロファイルの説明を入力します。

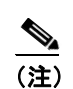

構成プロファイルの名前と説明は任意に入力できます。

システムにより新しい構成プロファイルが作成されます。

## 追加情報

P.7-24の「関連項目」を参照してください。

## プロファイルの復元

構成済みのプロファイルを復元するには、次の手順を実行します。

## 手順

**ステップ1** [System] > [Profile] の順に選択します。

[Preferences] ダイアログボックスが表示されます。

- **ステップ2** 復元するプロファイルをクリックします。
- ステップ3 [Restore] をクリックします。

復元された構成に対する、あらかじめ用意されている設定やパフォーマンス モニタリング カウン タのすべてのウィンドウが開きます。

## 追加情報

P.7-24の「関連項目」を参照してください。

## 構成プロファイルの削除

構成済みのプロファイルを削除するには、次の手順を実行します。

#### 手順

**ステップ1** [System] > [Profile] の順に選択します。

[Preferences] ダイアログボックスが表示されます。

- ステップ2 削除するプロファイルをクリックします。
- ステップ3 [Delete] をクリックします。
- **ステップ4** [Close] をクリックします。

## 追加情報

P.7-24の「関連項目」を参照してください。

Cisco Unified CallManager Serviceability アドミニストレーション ガイド

# 事前定義オブジェクトの操作

ツール (RTMT) には、システムの状況をモニタするデフォルトのモニタリング オブジェクトの セットが用意されています。デフォルト オブジェクトには、パフォーマンス カウンタや Cisco Unified CallManager でサポートされているサービスについての重要なイベントステータスが含まれ ています。

この項は、次の内容で構成されています。

- 事前定義オブジェクトの表示とモニタリング (P.7-10)
- デバイスの操作 (P.7-14)
- CTI アプリケーション、デバイス、および回線の操作 (P.7-18)

# 事前定義オブジェクトの表示とモニタリング

カテゴリ、つまり事前定義のオブジェクトのモニタリングペインには、事前定義のモニタリング オブジェクトのアクティビティが表示されます。カテゴリの情報を表示する手順は、次のとおりで す。

## 手順

ステップ1 カテゴリを表示またはモニタするには、次のいずれかの操作を実行します。

- [Quick Launch Channel] で [View] タブをクリックします。次に、[Summary]、[Server]、[Call Process] などのカテゴリをクリックします。カテゴリのアイコンが表示されている場合は、ア イコンをクリックして、モニタする情報を表示します。
- 表示するカテゴリに応じて、表 7-1 からいずれかのオプションを選択します。

表 7-1 カテゴリのメニュー パス

| カテゴリ    | メニュー パス                                                                                         | 表示されるデータ                                                                                                    |
|---------|-------------------------------------------------------------------------------------------------|----------------------------------------------------------------------------------------------------|
| Summary | [Monitor] > [Summary]                                                                           | メモリの使用状況、CPUの使用状況、登録済みの電話機、進行中の<br>コール、アクティブなゲートウェイポートとチャネルを表示します。                                                                                                    |
| Server  | [Monitor] > [Server] > [CPU and<br>Memory] (または [Process]、<br>[Disk Usage]、[Critical Services]) | <ul> <li>[CPU and Memory]:メモリと CPU の使用状況を表示します。</li> <li>[Process]:プロセス名、プロセス ID (PID)、およびプロセス、<br/>常駐メモリと共有メモリ、Nice (レベル)によって使用される<br/>CPU とメモリの割合を表示します。</li> </ul>                                                                                     |
|         |                                                                                                 | • [Disk Usage]:各ホストの最大パーティションが使用している<br>ディスク容量の割合を表示します。                                                                                                    |
|         |                                                                                                 | <ul> <li>[Critical Services]:重要なサービスの名前、ステータス(サービスが稼働状態、停止状態、非アクティブ状態、管理者によって停止された、開始中、停止中、不明な状態のいずれであるか)、および特定の Cisco Unified CallManager ノードでサービスが特定の状態である経過時間を表示します。</li> </ul>                                                                        |
|         |                                                                                                 | 重要なサービスのステータスで、管理者がサービスを停止したこ<br>とが示される場合は、管理者がサービスを意図的に停止する操作<br>を実行しました。たとえば、管理者が Cisco Unified CallManager<br>をバックアップまたは復元した、アップグレードを実行した、<br>Cisco Unified CallManager Serviceability またはコマンドライン イ<br>ンターフェイス (CLI) でサービスを停止したなどの理由で、サー<br>ビスが停止しました。 |
|         |                                                                                                 | 重要なサービスのステータスが不明な状態であると表示される<br>場合は、システムがサービスの状態を特定できません。                                                                                                    |
|         |                                                                                                 | 重要なサービスの状態の詳細については、『Cisco Unified<br>CallManager Serviceability システム ガイド』の「サーバ状況のモ<br>ニタリング」を参照してください。                                                                                                    |

## 表 7-1 カテゴリのメニュー パス(続き)

| カテゴリ         | メニュー パス                                                                                                    | 表示されるデータ                                                                                                    |
|--------------|----------------------------------------------------------------------------------------------------|----------------------------------------------------------------------------------------------------|
| Call Process | [Monitor] > [Call Process] ><br>[Call Activity] (または [Gateway<br>Activity]、[Trunk Activity]、[SDL<br>Queue]、[SIP Activity]) | <ul> <li>[Call Activity]: クラスタ内の各 Cisco Unified CallManager サーバ<br/>でのコール アクティビティを表示します。完了コール数、試行<br/>されたコール数、進行中のコールなどの項目が含まれます。</li> </ul>                                                                                  |
|              |                                                                                                    | <ul> <li>[Gateway Activity]: Cisco Unified CallManager クラスタでのゲートウェイ アクティビティを表示します。アクティブ ポート、処理中のポート、完了コールなどの項目が含まれます。</li> </ul>                                                                                              |
|              |                                                                                                    | <ul> <li>[Trunk Activity]: Cisco Unified CallManager クラスタのトランク<br/>アクティビティを表示します。進行中のコールや完了コールなど<br/>の項目が含まれます。</li> </ul>                                                                                                    |
|              |                                                                                                    | <ul> <li>[SDL Queue]: SDL キュー情報を表示します。キューにある信号<br/>数や処理された信号数などの項目が含まれます。</li> </ul>                                                                                                    |
|              |                                                                                                    | • [SIP Activity]: クラスタ内の各 Cisco Unified CallManager サーバ<br>の SIP アクティビティを表示します。要求の要約、応答の要約、<br>応答されなかった受信コールの要約、応答されなかった発信コー<br>ルの要約、発信要求の再試行、発信応答の再試行などの項目が含<br>まれます。                                                        |
| Service      | [Monitor] > [Service] > [Cisco<br>TFTP] (または [Heartbeat]、<br>[Database Summary])                                           | <ul> <li>[Cisco TFTP]: クラスタ内の各 Cisco Unified CallManager サーバの Cisco TFTP ステータスを表示します。TFTP 要求合計、検出された TFTP 要求合計、中止された TFTP 要求合計などの項目が含まれます。</li> </ul>                                                                         |
|              |                                                                                                    | • [Heartbeat] : Cisco Unified CallManager、Cisco TFTP、Cisco CallManager Attendant Console サービスのハートビート情報を表示します。                                                                                                    |
|              |                                                                                                    | <ul> <li>[Database Summary]: Cisco Unified CallManager サーバ上のデータ<br/>ベースに関する要約情報を表示します。データベースのキューに<br/>登録された変更通知要求、メモリのキューに登録された変更通知<br/>要求、接続されたクライアントの合計数、キュー登録中にリセッ<br/>トされたデバイスの数、作成された複製、複製状況などの項目が<br/>含まれます。</li> </ul> |

## 表 7-1 カテゴリのメニュー パス(続き)

| カテゴリ        | メニューパス                                                | 表示されるデータ                                                                                                    |
|-------------|-------------------------------------------------------|----------------------------------------------------------------------------------------------------|
| Device      | [Monitor] > [Device Summary]<br>(または [Phone Summary]) | [Device Summary] は、クラスタ内の各 Cisco Unified CallManager サー<br>バの情報として、登録済みの電話機数、登録済みのゲートウェイ デ<br>バイス数、登録済みのメディア リソース デバイス数などを表示しま<br>す。                   |
|             |                                                       | 示し、電話機やデバイスに関する情報のクエリーを受け付けます。                                                                                                    |
|             |                                                       | [Phone Summary] は、クラスタ内の各 Cisco Unified CallManager サー<br>バに関する情報として、登録済みの電話機数、登録済みの SIP 電話機<br>数、登録済みの SCCP 電話機数、登録未完了の電話機数、失敗した登<br>録試行数などを表示します。    |
|             |                                                       | <ul> <li></li></ul>                                                                                                    |
|             |                                                       |                                                                                                    |
|             |                                                       | <b>ヒント</b><br>デバイスをモニタするには、P.7-14の「モニタ対象の特定<br>のデバイスの検索」の説明に従って、追加の設定手順を実<br>行する必要があります。                                                               |
| CTI Manager | [Monitor] > [CTI Manager]                             | クラスタ名と CTI タイプ(アプリケーション、デバイス、および回<br>線)をツリー階層に表示します。                                                                                                   |
|             |                                                       | 特定の CTI タイプをモニタするには、次の項の説明に従って、追加の設定手順を実行する必要があります。                                                                                                    |
|             |                                                       | • モニタ対象の CTI アプリケーションの検索(P.7-18)                                                                                                    |
|             |                                                       | <ul> <li>モニタ対象の CTI デバイスの検索(P.7-19)</li> <li>モニタ対象の CTI 回線の検索(P 7-20)</li> </ul>                                                                       |
|             |                                                       | メニューバーを使用して [CTI Manager] を選択することはできません。クラスタ内の各 Cisco Unified CallManager サーバの 1 つのウィンドウで、開いているデバイス、回線、CTI 接続数をモニタするには、<br>P.7-14 の「デバイスの操作」を参照してください。 |
| Performance | [Performance]>[Open Performance]                      | perfmon カウンタを表示します。                                                                                                    |
|             |                                                       | perfmon カウンタの使用方法の詳細については、P.9-1の「パフォーマンス モニタリングの設定と使用」を参照してください。                                                                                       |

- **ステップ2** 一部のカテゴリでは、特定のサーバやデバイスタイプを選択してモニタできます。特定のサーバや デバイスタイプを選択してモニタするには、リストされたペインで次の操作のいずれかを実行しま す。
  - [CPU and Memory Usage]:特定のサーバの CPU やメモリの使用状況をモニタするには、[Host] ドロップダウン リスト ボックスからサーバを選択します。
  - [Disk Usage]:特定のサーバのディスク使用状況をモニタするには、[Host] ドロップダウンリ ストボックスの [Disk Usage] からサーバを選択します。

- [Critical Services]:特定のサーバの重要なサービスをモニタするには、[Host] ドロップダウン リストボックスの [Critical Services] からサーバを選択します。
- [Gateway Activity]:特定のゲートウェイ タイプのゲートウェイ アクティビティをモニタする には、[Gateway Type] ドロップダウン リスト ボックスからゲートウェイ タイプを選択します。
- [Trunk Activity]:特定のトランク タイプのトランク アクティビティをモニタするには、[Trunk Type] ドロップダウン リスト ボックスからトランク タイプを選択します。
- [SDL Queue]:特定の SDL キュー タイプの SDL キュー情報をモニタするには、[SDL Queue Type] ドロップダウン リスト ボックスからタイプを選択します。

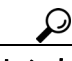

事前定義オブジェクトのモニタで詳細表示(ズームイン)するには、図の対象部分でマウスの左ボ タンをクリックしてドラッグします。対象部分を選択したら、マウスの左ボタンを離します。RTMT によって、モニタ ビューが更新されます。ズームアウトして、モニタを当初のデフォルト ビュー にリセットするには、「**R**」キーを押します。

## 追加情報

# デバイスの操作

この項は、次の内容で構成されています。

- モニタ対象の特定のデバイスの検索 (P.7-14)
- 電話機情報の表示 (P.7-15)
- デバイスのプロパティの表示 (P.7-16)
- デバイスとパフォーマンス モニタリング カウンタのポーリング レートの設定 (P.7-17)

## モニタ対象の特定のデバイスの検索

次の手順を実行すると、次のデバイスタイプのデータをモニタできます。

- 電話機
- ゲートウェイデバイス
- H.323 デバイス
- CTI デバイス
- ボイスメール デバイス
- メディアリソース
- ハントリスト
- SIP トランク

## 手順

- ステップ1 次のいずれかの操作を実行します。
  - [Search] > [Device] > < [Phone]、[Gateway]、[Hunt List] などのデバイス タイプ > の順に 選択します。検索条件を入力するための、デバイス選択ウィンドウが表示されます。ステップ 4 に進みます。
  - [Quick Launch Channel] ペインで、[Device] をクリックしてから [Device Search] アイコンを クリックします。
  - [Device] > [Open Device Search] の順に選択します。

[Device Search] ウィンドウに、クラスタ名とモニタ可能なすべてのデバイス タイプがリストされ たツリー階層が表示されます。

## <u>\_\_\_\_</u> ヒント

[Device Search] または [CTI Search] ペインを表示した後、デバイス タイプを右クリックし、[CCMAdmin]を選択して[Cisco Unified CallManagerの管理]ページに移動できます。

- **ステップ2** クラスタ内のすべてのデバイスを検索するか、デバイスモデルの完全なリストを表示して選択する には、クラスタ名を右クリックし、[Monitor]を選択します。
- **ステップ3** 特定のデバイス タイプをモニタするには、ツリー階層からデバイス タイプを右クリックまたはダ ブルクリックします。

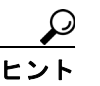

**:ント** デバイス タイプを右クリックした場合は、[Monitor] を選択してデバイス選択ウィンド ウを表示する必要があります。

- **ステップ4** [Select device with status] ウィンドウで、適切なオプションボタンをクリックします。
- **ステップ5** クリックしたオプションボタンの横のドロップダウンリストボックスで、[Any CallManager] またはデバイス情報を表示する特定の Cisco Unified CallManager サーバを選択します。

- **ステップ6** [Next >] ボタンをクリックします。
- **ステップ7** [Search by device model] ペインで、適切なオプションボタンをクリックします。

#### 

- **ステップ8** [Next] をクリックします。
- **ステップ9** [Search with name] ペインで、いずれかのオプション ボタンを選択し、必要に応じて、対応する フィールドに適切な情報を入力します。
- ステップ10 [Next] をクリックします。
- **ステップ11** [Monitor following attributes] ペインで、1 つまたはすべての検索属性をオンにします。
- ステップ12 [Finish] をクリックします。

## 追加情報

P.7-24の「関連項目」を参照してください。

## 電話機情報の表示

[RTMT Device Monitoring] ペインに表示されている電話機の情報を見ることができます。ここでは、電話機の情報を表示する方法を説明します。

## 手順

**ステップ1** [RTMT Device Monitoring] ペインに電話機を表示するには、P.7-14の「モニタ対象の特定のデバイスの検索」を参照します。

ステップ2 次のいずれかの操作を実行します。

- 情報を表示する電話機を右クリックし、[Open]を選択します。
- 電話機をクリックし、[Device] > [Open] の順に選択します。

- ステップ3 [Select Device with Status] ペインで、適切なオプションボタンをクリックします。
- **ステップ4** クリックしたオプション ボタンの横のドロップダウン リスト ボックスで、[Any CallManager] またはデバイス情報を表示する特定の Cisco Unified CallManager サーバを選択します。
- **ステップ5** [Search By Device Model] ペインで、表示する電話プロトコルを選択します。
- **ステップ6** [Any Model] または [Device Model] オプション ボタンをクリックします。[Device Model] オプ ション ボタンをクリックした場合、表示する特定の電話機モデルを選択します。
- **ステップ7** [Next] をクリックします。
- **ステップ8** [Search With Name] ペインで適切なオプション ボタンをクリックし、対応するフィールドに適切な 情報を入力します。
- **ステップ9** [Monitor following attributes] ペインで、1 つまたはすべての検索属性をオンにします。
- **ステップ10 [Finish]** をクリックします。

[Device Information] ウィンドウが表示されます。デバイスについて詳しい情報を表示するには、 ウィンドウの左側のペインに表示されるフィールドを選択します。

#### 追加情報

P.7-24の「関連項目」を参照してください。

## デバイスのプロパティの表示

デバイスのプロパティは、[RTMT Device Monitoring] ペインに表示できます。ここでは、デバイスのプロパティを表示する方法を説明します。

#### 手順

- **ステップ1** [RTMT device monitoring] ペインにデバイスを表示します。P.7-14の「モニタ対象の特定のデバイスの検索」を参照してください。
- ステップ2 次のいずれかの操作を実行します。
  - プロパティ情報を表示するデバイスを右クリックし、[Properties]を選択します。
  - プロパティ情報を表示するデバイスをクリックし、[Device] > [Properties] の順に選択します。
- ステップ3 デバイスの説明を表示するには、[Description] タブをクリックします。
- ステップ4 その他のデバイス情報を表示するには、[Other Info] タブをクリックします。

### 追加情報

P.7-24の「関連項目」を参照してください。

Cisco Unified CallManager Serviceability アドミニストレーション ガイド

## デバイスとパフォーマンス モニタリング カウンタのポーリング レートの設定

Cisco Unified CallManager は、カウンタ、デバイス、ゲートウェイ ポートをポーリングしてステー タス情報を収集します。[RTMT monitoring] ペインでは、パフォーマンス モニタリング カウンタ とデバイスのポーリング間隔を設定します。

(注)

ポーリング レートの頻度を高くすると、Cisco Unified CallManager のパフォーマンスに悪影響を及 ぼすことがあります。図形式のパフォーマンス カウンタをモニタする場合、最小ポーリング レー トは5秒です。表形式のパフォーマンス カウンタをモニタする場合、最小レートは1秒です。デ フォルト値はいずれも10秒です。

デバイスのデフォルト値は10秒です。

ポーリング レートを更新するには、次の手順を実行します。

#### 手順

- **ステップ1** [RTMT monitoring]ペインに、デバイスまたはパフォーマンスモニタリングカウンタを表示します。
- ステップ2 デバイスをクリックし、[Edit] > [Polling Rate] の順に選択します。
- ステップ3 [Polling Interval] ペインで、使用する時間間隔を指定します。
- **ステップ4** [OK] をクリックします。

## 追加情報

CTI アプリケーション、デバイス、および回線の操作

# CTI アプリケーション、デバイス、および回線の操作

この項は、次の内容で構成されています。

- CTI Manager 情報の表示 (P.7-18)
- モニタ対象の CTI アプリケーションの検索(P.7-18)
- モニタ対象の CTI デバイスの検索 (P.7-19)
- モニタ対象の CTI 回線の検索 (P.7-20)
- アプリケーション情報の表示 (P.7-21)

## CTI Manager 情報の表示

クラスタ内の各 Cisco Unified CallManager サーバについて、開かれているデバイス、回線、CTI 接続の図を表示するには、[Quick Launch Channel] で [CTI] をクリックし、[CTI Manager] アイコンをクリックします。

## 追加情報

P.7-24の「関連項目」を参照してください。

## モニタ対象の CTI アプリケーションの検索

モニタ対象の特定の CTI アプリケーションを検索するには、次の手順を実行します。

#### 手順

- ステップ1 次のいずれかの操作を実行します。
  - [Search] > [CTI] > [CTI Applications] の順に選択します。検索条件を入力できる選択ウィンドウが表示されます。ステップ3に進みます。
  - [Quick Launch Channel] ペインで、[CTI] をクリックしてから [CTI Search] アイコンをク リックします。[CTI Search] ウィンドウに、クラスタ名と、モニタ可能なすべての CTI タイプ がリストされたツリー階層が表示されます。
- ステップ2 ツリー階層で、[Applications] を右クリックまたはダブルクリックします。

# 上ント オプションを右クリックした場合は、[Monitor]を選択します。

- ステップ3 [CTI Manager] ドロップダウン リスト ボックスから、モニタの対象とする CTI Manager を選択します。
- **ステップ4** [Application Status]ドロップダウン リストボックスで、アプリケーション ステータスを選択します。
- ステップ5 [Next] をクリックします。
- **ステップ6** [Application Pattern] ペインで、適切なオプションボタンをクリックします。
- **ステップ7** クリックしたオプション ボタンのフィールドに情報を入力します。たとえば、[IP Subnet] オプショ ンボタンをクリックした場合は、フィールドに IP アドレスとサブネット マスクを入力します。

**ステップ8 [Next]** をクリックします。

**ステップ9** [Monitor following attributes] ウィンドウで、モニタする属性に対応した1つまたはすべてのチェックボックスをオンにします。

ステップ10 [Finish] をクリックします。

[Application Monitoring] ペインに、選択した情報が表示されます。

#### 追加情報

P.7-24の「関連項目」を参照してください。

## モニタ対象の CTI デバイスの検索

モニタ対象の特定の CTI デバイスを検索するには、次の手順を実行します。

#### 手順

- ステップ1 次のいずれかの操作を実行します。
  - [Monitor] > [CTI] > [CTI Devices] の順に選択します。検索条件を入力できる選択ウィンド ウが表示されます。ステップ3に進みます。
  - [Quick Launch Channel] ペインで、[CTI] をクリックしてから [CTI Search] アイコンをク リックします。[CTI Search] ウィンドウに、クラスタ名と、モニタ可能なすべての CTI タイプ がリストされたツリー階層が表示されます。
- ステップ2 ツリー階層で、[Devices] を右クリックまたはダブルクリックします。

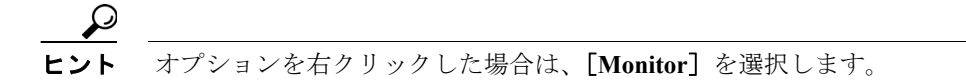

- ステップ3 [CTI Manager] ドロップダウン リスト ボックスから、モニタの対象とする CTI Manager を選択します。
- **ステップ4** [Devices Status] ドロップダウン リストボックスで、デバイス ステータスを選択します。
- **ステップ5** [Devices] ペインで、適切なオプションボタンをクリックします。

- **ステップ6** [Next] をクリックします。
- **ステップ7** [Application Pattern] ウィンドウで、適切なオプション ボタンをクリックします。
- **ステップ8** クリックしたオプション ボタンのフィールドに情報を入力します。たとえば、[IP Subnet] をクリッ クした場合は、フィールドに IP アドレスとサブネット マスクを入力します。

**ステップ9** [Next] をクリックします。

**ステップ10** [Monitor following attributes] ウィンドウで、モニタする属性に対応した1つまたはすべてのチェックボックスをオンにします。

ステップ11 [Finish] をクリックします。

[Device Monitoring] ペインに、選択した情報が表示されます。

#### 追加情報

P.7-24の「関連項目」を参照してください。

## モニタ対象の CTI 回線の検索

モニタ対象の特定の CTI 回線を検索するには、次の手順を実行します。

#### 手順

- ステップ1 次のいずれかの操作を実行します。
  - [Monitor] > [CTI] > [CTI Lines] の順に選択します。検索条件を入力できる選択ウィンドウ が表示されます。ステップ3に進みます。
  - [Quick Launch Channel] ペインで、[CTI] をクリックしてから [CTI Search] アイコンをク リックします。[CTI Search] ウィンドウに、クラスタ名と、モニタ可能なすべての CTI タイプ がリストされたツリー階層が表示されます。
- ステップ2 ツリー階層で、[Lines] を右クリックまたはダブルクリックします。

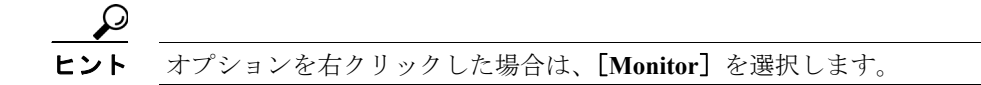

- ステップ3 [CTI Manager & Status] ドロップダウン リスト ボックスから、モニタの対象とする CTI Manager を 選択します。
- **ステップ4** [Lines Status] ドロップダウン リストボックスで、ステータスを選択します。
- **ステップ5** [Devices] ペインで、適切なオプションボタンをクリックします。

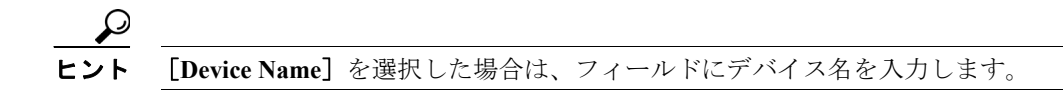

**ステップ6** [Lines] ペインで、適切なオプションボタンをクリックします。

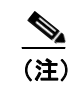

[Directory Number]を選択した場合は、フィールドに電話番号を入力します。

**ステップ7** [Next] をクリックします。

- **ステップ8** [Application Pattern] ペインで、適切なオプションボタンをクリックします。
- **ステップ9** クリックしたオプション ボタンのフィールドに情報を入力します。たとえば、[IP Subnet] をクリッ クした場合は、フィールドに IP アドレスとサブネット マスクを入力します。
- ステップ10 [Next] をクリックします。
- **ステップ11** [Monitor following attributes] ウィンドウで、モニタする属性に対応した1つまたはすべてのチェックボックスをオンにします。
- ステップ12 [Finish] をクリックします。

[Lines Monitoring] ペインに、選択した情報が表示されます。

## 追加情報

P.7-24の「関連項目」を参照してください。

## アプリケーション情報の表示

Cisco Unified IP Phone、CTI ポート、CTI ルート ポイントなどの選択されたデバイスに対するアプ リケーション情報を表示できます。ここでは、アプリケーション情報を表示する方法を説明します。

### 手順

- **ステップ1** P.7-19の「モニタ対象の CTI デバイスの検索」の説明に従って、[RTMT monitoring] ペインにデバイスを表示します。
- ステップ2 次のいずれかの操作を実行します。
  - アプリケーション情報を表示するデバイス(たとえば、CTI)を右クリックし、[App Info]を 選択します。
  - アプリケーション情報を表示するデバイスをクリックし、[Device] > [App Info] の順に選択 します。

[Application Information] ウィンドウに、CTI マネージャのノード名、アプリケーション ID、ユー ザ ID、アプリケーション IP アドレス、アプリケーションの状況、アプリケーションのタイム スタ ンプ、デバイスのタイム スタンプ、デバイス名、および CTI デバイスのオープン状況が表示され ます。

**ステップ3** 表示された情報を更新するには、[Refresh] をクリックします。[OK] をクリックして、ウィンド ウを閉じます。

#### 追加情報

# カテゴリの操作

カテゴリを使用すると、パフォーマンス モニタリング カウンタとデバイスをモニタできます。た とえば、デフォルト カテゴリの CallManager では、6 つのパフォーマンス モニタリング カウンタを グラフ形式でモニタできます。それ以上のカウンタを使用する場合は、新しいカテゴリを設定して、 データを表形式で表示できます。

電話やゲートウェイなどのデバイスに関するさまざまな検索を実行する場合、検索ごとにカテゴリ を作成し、結果をカテゴリに保存することができます。

## カテゴリの追加

カテゴリを追加するには、次の手順を実行します。

### 手順

- **ステップ1** [Performance Monitoring] または [Devices] ツリー階層を表示します。
- **ステップ2** [Edit] > [Add New Category] の順に選択します。
- ステップ3 カテゴリ名を入力し、[OK] をクリックします。

ウィンドウの下部に、カテゴリのタブが表示されます。

#### 追加情報

• P.7-24の「関連項目」を参照してください。

## カテゴリ名の変更

カテゴリ名を変更するには、次の手順を実行します。

#### 手順

- ステップ1 次のいずれかの操作を実行します。
  - 名前を変更するカテゴリのタブを右クリックし、[Rename Category] を選択します。
  - 名前を変更するカテゴリのタブをクリックし、[Edit] > [Rename Category]の順に選択します。
- ステップ2 新しいカテゴリ名を入力し、[OK] をクリックします。

ウィンドウの下部に、変更後のカテゴリ名が表示されます。

## 追加情報

## カテゴリの削除

カテゴリを削除するには、次のいずれかの操作を実行します。

- 削除するカテゴリのタブを右クリックし、[Remove Category]を選択します。
- 削除するカテゴリのタブをクリックし、[Edit] > [Remove Category] の順に選択します。

## 追加情報

P.7-24の「関連項目」を参照してください。

# 参考情報

- RTMT でのアラート設定 (P.8-1)
- パフォーマンスモニタリングの設定と使用(P.9-1)
- RTMT の Trace & Log Central オプションの表示 (P.10-3)
- 『Cisco Unified CallManager Serviceability システム ガイド』の「Real-Time Monitoring Tool」
- 『Cisco Unified CallManager Serviceability システム ガイド』の「パフォーマンス オブジェクトと パフォーマンス カウンタ」

## 追加情報

# 関連項目

- カテゴリの追加 (P.7-22)
- カテゴリ名の変更 (P.7-22)
- カテゴリの削除 (P.7-23)
- Real-Time Monitoring の設定
- CTI Manager 情報の表示 (P.7-18)
- モニタ対象の CTI アプリケーションの検索(P.7-18)
- モニタ対象の CTI デバイスの検索(P.7-19)
- モニタ対象の CTI 回線の検索(P.7-20)
- パフォーマンスモニタリングの設定と使用(P.9-1)
- デバイスの操作 (P.7-14)
- デバイスのプロパティの表示 (P.7-16)
- モニタ対象の特定のデバイスの検索 (P.7-14)
- 電話機情報の表示 (P.7-15)
- デバイスとパフォーマンス モニタリング カウンタのポーリング レートの設定 (P.7-17)
- デフォルトの構成プロファイルの使用 (P.7-7)
- プロファイルの復元 (P.7-8)
- デフォルトの構成プロファイルの使用 (P.7-7)
- 構成プロファイルの削除 (P.7-8)
- 構成プロファイルの追加(P.7-7)
- 構成プロファイルの操作 (P.7-7)
- 事前定義オブジェクトの操作 (P.7-9)
- RTMT でのアラート設定 (P.8-1)
- パフォーマンスモニタリングの設定と使用(P.9-1)
- RTMT SysLog Viewer の使用 (P.11-1)
- Real-Time Monitoring Tool (RTMT) のインストール (P.7-2)
- RTMTのアンインストール (P.7-3)
- RTMT のアンインストール (P.7-3)
- RTMTの使用 (P.7-4)